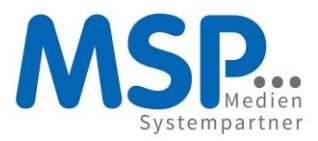

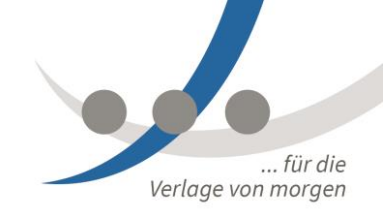

# DOKUMENTATION

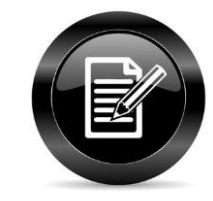

# **OVS: Kombiabonnements**

Juli 2016

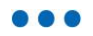

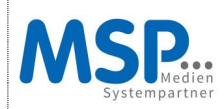

# Inhaltsverzeichnis

| 1.  | Eins  | stieg                                               | 3  |
|-----|-------|-----------------------------------------------------|----|
| 1.1 | Ist-Z | ustand: Kombiabo mit 2 Bestandteilen                | 4  |
| 1.2 | Soll- | Zustand: Kombiabo mit beliebig vielen Bestandteilen |    |
| 2.  | Cus   | tomizing von Kombiabonnements                       | 5  |
| 2.1 | Logi  | k                                                   | 5  |
| 2.2 | Cust  | tomizing: Pflegetabellen                            | 5  |
|     | 2.2.1 | Kombi-Abos definieren                               | 5  |
|     | 2.2.2 | Kombi-Bestandteile definieren                       | 7  |
| 3.  | Verb  | ouchung von Kombiabonnements                        | 13 |
| 3.1 | OVS   | SZwischentabelle Abobestellung                      |    |
|     | 3.1.1 | Darstellung                                         |    |
|     | 3.1.2 | Verbuchung                                          | 14 |
| 4.  | SAP   | Aboauftrag                                          |    |
| 5.  | Fazi  | t und Ansprechpartner                               |    |

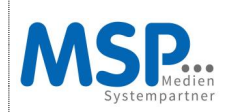

## 1. Einstieg

Das Produkt "OVS" = Online Vertriebssystem unterliegt einem kontinuierlichen Verbesserungsprozess. Die Berücksichtigung von Kundenfeaturewünschen und eigenen Optimierungen führt zu einer stetigen Weiterentwicklung des Produktes.

Im Folgenden wird die neue Funktionalität "OVS Kombiabonnements" vorgestellt.

### Neuerungen:

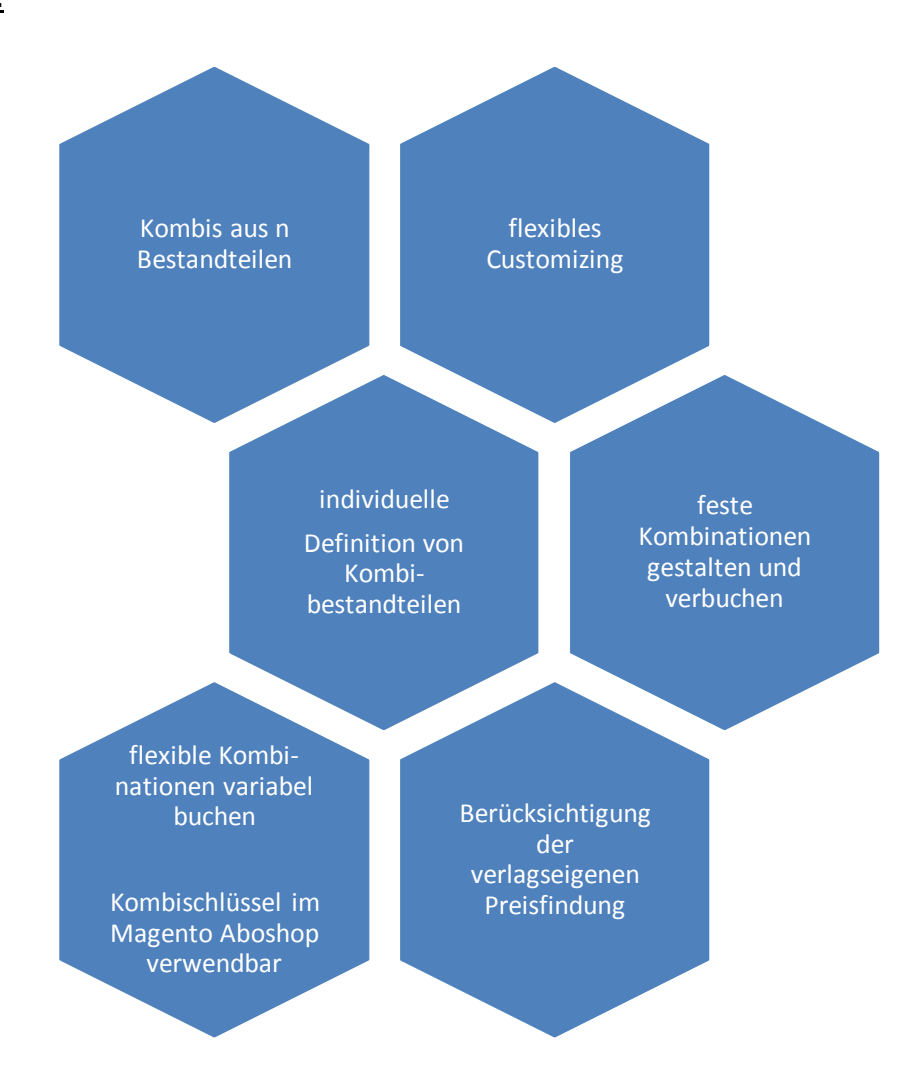

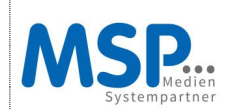

### 1.1 Ist-Zustand: Kombiabo mit 2 Bestandteilen

Derzeit ist im OVS die Bestellung eines Kombiabos in folgenden Ausprägungen möglich:

- Kombination zweier Abos, z.B. Print- und ePaper-Abo (→ *feste* Kombi, d.h. der Kunde bestellt automatisch diese beiden Abos).
- Zusätzliche Bestellung von ePaper-Ausgaben zu einem Print-Abo (→ *flexible* Kombi, d.h. der Kunde bestellt das Print-Abo und kann wahlweise eine bzw. mehrere ePaper-Ausgaben dazu bestellen).
- Kombination eines Print- oder ePaper-Abos mit einem Abocard-Auftrag (→ *feste* Kombi, d.h. der Kunde bestellt automatisch die Abocard zum Print- oder ePaper-Abo dazu).

### 1.2 <u>Soll-Zustand: Kombiabo mit beliebig vielen Bestandteilen</u>

Da immer mehr Verlage Kombiabos mit mehr als 2 Bestandteilen in ihr Angebot aufnehmen und diese auch über das OVS anbieten wollen, wird das OVS um die Möglichkeit erweitert, Kombiabos zu konfigurieren, die beliebig viele Bestandteile beinhalten.

Es sind sowohl feste als auch flexible Kombis möglich.

- Feste Kombi: Der Kunde bestellt automatisch alle Bestandteile der vom Verlag definierten Kombi. → Umsetzung in Entwicklungsstufe 1.
   Bei einer festen Kombi (Entwicklungsstufe 1) werden die Bestandteile direkt in den Webservices ermittelt. Sie werden im Bestellformular nicht dargestellt.
- Flexible Kombi: Der Kunde wählt onlineseitig aus, welche Bestandteile der vom Verlag definierten Kombi er bestellen möchte. → Umsetzung in Entwicklungsstufe 2. Die Umsetzung dieser Variante wird nur für die Aboshop-Lösung erfolgen, nicht für die OVS-Formulare.

Bei einer flexiblen Kombi (Entwicklungsstufe 2) werden aus SAP die Kombi-Bestandteile ermittelt und dem Kunden zur Auswahl angeboten. Die ausgewählten Kombi-Bestandteile werden an diverse Webservices übergeben (Ermittlung des frühestmöglichen Lieferbeginns, Preisfindung, Übergabe der Bestelldaten, …) und auf der Prüf-/Bestätigungsseite dargestellt. Dies wird jedoch nicht für die OVS-Formulare, sondern ausschließlich für die Aboshop-Lösung umgesetzt.

Alle bestellten Bestandteile einer Kombination werden in der Zwischentabelle in einem Auftragssatz zusammen dargestellt. Bei der Verbuchung des Auftragssatzes werden automatisch alle Bestandteile der Kombi angelegt.

Die derzeitigen, oben unter "Ist-Zustand" aufgeführten Kombiabo-Möglichkeiten bleiben weiterhin bestehen.

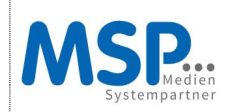

## 2. Customizing von Kombiabonnements

### 2.1 <u>Logik</u>

Die Kombiabos werden in zwei neuen, gesonderten SAP-Tabellen konfiguriert (Kombi-Ids + Kombi-Bestandteile, siehe Punkt 2.2 <u>Customizing: Pflegetabellen</u>.

Beim Erfassen einer neuen Kombi-Id. (KOMBI\_ID) wird geprüft, ob diese bereits als Id. eines verlagsspezifischen Abos (AKTABO\_ID) vorhanden ist. Wenn ja, wird eine Fehlermeldung ausgegeben und die Eingabe nicht zugelassen.

Ebenso wird beim Erfassen einer neuen AKTABO\_ID geprüft, ob diese bereits als KOMBI\_ID vorhanden ist. Wenn ja, wird eine Fehlermeldung ausgegeben und die Eingabe nicht zugelassen.

Aufgrund dieser Prüfungen kann sowohl die AKTABO\_ID als auch die KOMBI\_ID an und aus Online im Parameter PV\_AKTABO\_ID übergeben werden, da sichergestellt ist, dass es sich bei dem Wert nur entweder um die eine oder um die andere Id. handeln kann.

Im Online-Admin werden die Kombiabos wie ein verlagsspezifisches Abo behandelt.

### 2.2 Customizing: Pflegetabellen

Das OVS-Customizing wurde um folgende Pflegetabellen erweitert:

Transaktion: /MSP/OVS\_CUSTOM

### 2.2.1 Kombi-Abos definieren

Hier werden folgende allgemeine Informationen gepflegt:

Kombi-IDs definiert und Steuerungsmerkmale, Texte usw. hinterlegt (z.B. Kennzeichen "feste/flexible Kombi", Text für die Darstellung der Kombi im Bestellformular usw.).

Außerdem kann hier ein bis zu 30-stelliger Kombi-Schlüssel hinterlegt werden, mit dem auf einen Kombi-Schlüssel in einer kundeneigenen Tabelle referenziert wird.

| Einführungsleitfaden anzeigen |                                             |  |  |  |  |  |
|-------------------------------|---------------------------------------------|--|--|--|--|--|
| V 🛃 🖻                         | Existierende BC-Sets & BC-Sets zur Aktivit  |  |  |  |  |  |
| Struktur                      |                                             |  |  |  |  |  |
| ∽ MS                          | P Einstellungen Online Vertriebs System OVS |  |  |  |  |  |
| D                             | Allgemein                                   |  |  |  |  |  |
| $\bigtriangledown$            | Bestellprozesse                             |  |  |  |  |  |
| D                             | Customizing                                 |  |  |  |  |  |
| $\bigtriangledown$            | Stammdaten                                  |  |  |  |  |  |
|                               | 🛃 🕀 Verlagsspezifische Abos pflegen         |  |  |  |  |  |
|                               | 🛃 🤀 Kombi-Abos definieren                   |  |  |  |  |  |
|                               | 🛃 🕀 Kombi-Bestandteile definieren           |  |  |  |  |  |

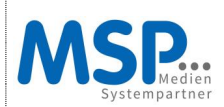

### - **DOKUMENTATION** -OVS: Kombiabonnements

| Sicht "MSP OVS: Pflegeview für Tabelle /MSP/OVS_KOMBI" änder |                |            |               |                  |                    |            |  |  |  |
|--------------------------------------------------------------|----------------|------------|---------------|------------------|--------------------|------------|--|--|--|
| 🎾 🕄 Neue Einträge 👔 🖶 🐼 🛃 🖪                                  |                |            |               |                  |                    |            |  |  |  |
| MSP OVS: Pflegeview für Tabelle /MSP/OVS_KOMBI               |                |            |               |                  |                    |            |  |  |  |
|                                                              | Kombi-Key kurz | Gültig von | KombiTyp      |                  | KombiArt           | <b>111</b> |  |  |  |
|                                                              | KOMBI_NEU_1    | 01.06.2015 | 1 feste Kombi | (keine Bestan… 🖺 | P je Kombibestandt | •          |  |  |  |
|                                                              | KOMBI_NEU_2    | 01.06.2015 | 1 feste Kombi | (keine Bestan… 🖺 | A je Kombibestandt | e 💌        |  |  |  |
|                                                              | KOMBI_NEU_3    | 01.06.2015 | 1 feste Kombi | (keine Bestan… 🖺 | A je Kombibestandt | e          |  |  |  |
|                                                              | KOMBI_NEU_4    | 01.01.2016 | 1 feste Kombi | (keine Bestan… 🖺 | P je Kombibestandt | e          |  |  |  |
|                                                              |                |            |               |                  |                    |            |  |  |  |

### Detailansicht:

| Sicht "MSP OVS: Pflegeview für Tabelle /MSP/OVS_KOMBI" ändern: Detail |                                                             |  |  |  |  |  |  |
|-----------------------------------------------------------------------|-------------------------------------------------------------|--|--|--|--|--|--|
| 🦅 Neue Einträge                                                       |                                                             |  |  |  |  |  |  |
| Kombi-Schlüssel     KOMBI_NEU_1       Gültig von     01.06.2015       |                                                             |  |  |  |  |  |  |
| MSP OVS: Pflegeview                                                   | w für Tabelle /MSP/OVS_KOMBI                                |  |  |  |  |  |  |
| Gültig bis                                                            | 31.12.9999                                                  |  |  |  |  |  |  |
| Kombi-Typ                                                             | 1 feste Kombi (keine Bestandteil-Auswahl im Bestellprozess) |  |  |  |  |  |  |
| Kombi-Art                                                             | P je Kombibestandteil 1 Position zum selben Auftrag anlegen |  |  |  |  |  |  |
| Kombi-Bezeichn.                                                       | Kombi neu 1                                                 |  |  |  |  |  |  |
| Kombi-Text Rg.                                                        | Kombi neu Test 1                                            |  |  |  |  |  |  |
| Datenziel                                                             | 1 Alle Daten in Zwischentabelle ablegen                     |  |  |  |  |  |  |
| Kombi-Schl. Kd.                                                       |                                                             |  |  |  |  |  |  |
| 🗌 im OVS Preis für                                                    | gesamte Abolaufzeit anzeigen                                |  |  |  |  |  |  |
| 🗌 Kombi nur über F                                                    | Fremdsystem anbieten                                        |  |  |  |  |  |  |
| Angelegt von                                                          | WEBER                                                       |  |  |  |  |  |  |
| Angelegt am                                                           | 11.06.2015                                                  |  |  |  |  |  |  |
| Angelegt um                                                           | 11:57:16                                                    |  |  |  |  |  |  |
| Geändert von                                                          | WEBER                                                       |  |  |  |  |  |  |
| Geändert am                                                           | 28.12.2015                                                  |  |  |  |  |  |  |
| Geändert um                                                           | 08:38:40                                                    |  |  |  |  |  |  |
|                                                                       |                                                             |  |  |  |  |  |  |

### Feldkatalog:

### Kombi-Schlüssel

max. 30-stelliger Kombi-Schlüssel, mit dem auf einen Kombi-Schlüssel in einer kundeneigenen Tabelle referenziert wird

→ Eindeutigkeit der ID: Prüfung, ob bereits als verlagsspez. Abo ID vorhanden

### Gültig von/bis

Gültigkeit des Kombiabonnements

# - DOKUMENTATION -

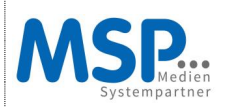

**OVS:** Kombiabonnements

### Kombi-Typ

1 feste Kombi = feste Kombination im Bestellprozess, keine Auswahlmöglichkeit

2 flexible Kombi = optionale Auswahl einzelner Kombibestandteile im Bestellprozess → Logik befindet sich noch in der Entwicklung

### Kombi-Art

A je Kombibestandteil 1 Auftrag anlegen P je Kombibestandteil 1 Position zum selben Auftrag anlegen

### Kombi-Bezeichn.

Produktbezeichnung

### Kombi-Text Rg.

abweichende Produktbezeichnung auf der Rechnung (Hinweis: Diese Information muss bei den verlagsspez. Rechnungsformularen eingebaut werden)

### Datenziel = übersteuert die Hinterlegung im Customizing bei den verlagsspez. Abos

1 alle Daten in Zwischentabelle ablegen

- 2 Direktverbuchung nur fehlerhafte Daten in ZwiTab ablegen
- 3 Direktverbuchung + alle Daten in ZwiTab ablegen

### Kombi-Schl. Kd.

Möglichkeit einen eigenen, kundenindividuellen Kombischlüssel zu hinterlegen Referenzierung auf kundeneigene Tabellen möglich

### Kennzeichen

im OVS Preis für gesamte Abolaufzeit anzeigen

➔ Gesamtpreis wird angezeigt

Kombi nur über Fremdsystem anbieten

→ Ein-/Ausschluss für bestimmte Systeme z.B. externer Shop

### Erfasserdaten/Änderungsdaten

### 2.2.2 Kombi-Bestandteile definieren

- Hier erfolgt die Zuordnung der einzelnen Abos (verlagsspezifische Abos oder Standardabos) zu einem Kombiabo = Kombiabo-Schlüssel.
- Jedes verlagsspezifische Abo bzw. Standardabo kann also Bestandteil von beliebig vielen Kombiabos sein.
- Zu jedem Kombi-Bestandteil werden in dieser Tabelle die preisrelevanten Daten (z.B. Preisgruppe) oder z.B. das Kennzeichen "kostenlos" hinterlegt. Diese übersteuern die entsprechenden Werte, die in der Tabelle des verlagsspezifischen Abos bzw. des Standardabos hinterlegt sind.

<u>Grund:</u> In den meisten Fällen ist ein Abo als Bestandteil einer Kombination günstiger, als wenn es einzeln bezogen wird. Es kann außerdem als Bestandteil einer Kombi kostenlos sein, als einzeln bezogenes Abo jedoch nicht.

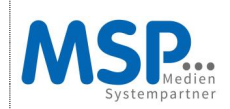

 In der Tabelle wird außerdem gekennzeichnet, welcher Bestandteil das "führende Abo" (= "Master-Abo") der Kombi ist. Dies ist das Abo, für das im Bestellformular die Ausgabe ausgewählt wird. Die Ausgaben für die weiteren Kombi-Bestandteile werden im BAdl entsprechend der ausgewählten Ausgabe des führenden Kombi-Bestandteils gesetzt.

| Einführungsleitfaden anzeigen |                                               |  |  |  |  |  |  |
|-------------------------------|-----------------------------------------------|--|--|--|--|--|--|
| 7                             | Existierende BC-Sets 🐼 BC-Sets zur Akt        |  |  |  |  |  |  |
| Struktur                      |                                               |  |  |  |  |  |  |
| $\bigtriangledown$            | MSP Einstellungen Online Vertriebs System OVS |  |  |  |  |  |  |
| D                             | Allgemein                                     |  |  |  |  |  |  |
| $\bigtriangledown$            | Bestellprozesse                               |  |  |  |  |  |  |
| D                             | Customizing                                   |  |  |  |  |  |  |
| $\bigtriangledown$            | Stammdaten                                    |  |  |  |  |  |  |
|                               | 🛃 🕒 Verlagsspezifische Abos pflegen           |  |  |  |  |  |  |
|                               | 🛃 🕒 Kombi-Abos definieren                     |  |  |  |  |  |  |
|                               | 🛃 🕀 Kombi-Bestandteile definieren             |  |  |  |  |  |  |

# Sicht "MSP OVS: Pflegeview für Tabelle /MSP/OVS\_KOMBBST" ändern: Image: Image: Imag

| Kombi-Key kurz | DrErz B | Proze | ld Vlg | Drc | PVA | Gültig v | MasterAbo | VkOrg | VW. | SP | VArt |  |
|----------------|---------|-------|--------|-----|-----|----------|-----------|-------|-----|----|------|--|
| KOMBI_NEU_1    | WKH     | AB0_E |        | E-P |     | 01.06    |           | 0011  | 01  | 01 | AB0  |  |
| KOMBI_NEU_1    | WKH     | AB0_K | AKTIO  | WKH |     | 01.06    |           | 0011  | 01  | 01 | AB0  |  |
| KOMBI_NEU_1    | WKH     | AB0_K | TEST   | BNH |     | 01.06    |           | 0011  | 01  | 01 | AB0  |  |
| KOMBI_NEU_2    | E-PAPER | AB0_E |        | E-P |     | 01.06    |           | 0011  | 01  | 01 | AB0  |  |
| KOMBI_NEU_2    | E-PAPER | AB0_P |        | WKH |     | 01.06    |           | 0011  | 01  | 01 | AB0  |  |
| KOMBI_NEU_3    | WKH     | AB0_K | AKTIO  | WKH |     | 01.06    |           | 0011  | 01  | 01 | AB0  |  |
| KOMBI_NEU_3    | WKH     | AB0_K | EPAPER | E-P |     | 01.06    |           | 0011  | 01  | 01 | AB0  |  |
| KOMBI_NEU_4    | WKH     | AB0_K | TEST   | E-P | E-P | 01.01    |           |       |     |    |      |  |
| KOMBI_NEU_4    | WKH     | AB0_K | TEST   | WKH |     | 01.01    | <b>V</b>  |       |     |    |      |  |

### Detailansicht:

| MSP OVS: Pflegeview für Tabelle /MSP/OVS_KOMBBST |         |              |               |     |     |            |           |  |  |
|--------------------------------------------------|---------|--------------|---------------|-----|-----|------------|-----------|--|--|
| Kombi-Key kurz                                   | DrErz B | Prozess-Id.  | ld VlgSpez. A | Drc | PVA | Gültig von | MasterAbo |  |  |
| KOMBI_NEU_1                                      | WKH     | AB0_EPAPER   |               | E-P |     | 01.06.2015 |           |  |  |
| KOMBI_NEU_1                                      | WKH     | AB0_KURZ_AKT | AKTION_4      | WKH |     | 01.06.2015 |           |  |  |
| KOMBI_NEU_1                                      | WKH     | ABO_KURZ_AKT | TEST_FOLGE    | BNH |     | 01.06.2015 |           |  |  |

### KOMBI\_NEU\_1:

- Nr. 1 ePaper voll bezahlt unbefristet
- Nr. 2 6 Wochen Aktionsabo Print (Master)
- Nr. 3 Folgeabo Print vollbezahlt unbefristet

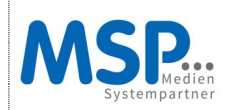

Pflegedetails am Beispiel des Kombibestandteils Nr. 1

### Bereich 1: Allgemeine Angaben zum Produkt

| 🎾 Neue Einträge 🗈 🖬 🔂 🚱     |            |  |  |  |  |  |  |
|-----------------------------|------------|--|--|--|--|--|--|
| Kombi-Schlüssel KOMBI_NEU_1 |            |  |  |  |  |  |  |
| DrErz Basisauft             | WKH        |  |  |  |  |  |  |
| Prozess-Id.                 | AB0_EPAPER |  |  |  |  |  |  |
| Id VIgSpezAbo               |            |  |  |  |  |  |  |
| Druckerzeugnis              | E-PAPER    |  |  |  |  |  |  |
| PlanvertAusgabe             |            |  |  |  |  |  |  |
| Gültig von                  | 01.06.2015 |  |  |  |  |  |  |

### Kombi-Schlüssel:

ID als Klammer für die einzelnen Bestandteile, aus der Tabelle Kombiabos definieren Kombi-Schlüssel hat die Hoheit gegenüber der ID verlagsspez. Abo. Das verlagsspez. Abo ist in diesem Fall ein Bestandteil der Kombi.

Magento Aboshop: Feld Kombi-Schlüssel ID möglich

DrErz Basisauft:

Druckerzeugnis des Masterproduktes, in diesem Fall WKH für Print

Prozess ID:

ID für das anzulegende Produkt, in diesem Fall ABO\_EPAPER für ein ePaper

Zu finden in der OVS Stammdatentabelle "Prozesse konfigurieren"

| $\bigtriangledown$ |                    | MSP Einstellungen Online Vertriebs System OVS |
|--------------------|--------------------|-----------------------------------------------|
|                    | $\bigtriangledown$ | Allgemein                                     |
|                    | ₽                  | Customizing                                   |
|                    | $\bigtriangledown$ | Stammdaten                                    |
|                    |                    | 📑 🕀 Prozesse konfigurieren                    |

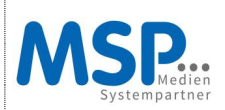

| ŝ   | Sicht "MSP OVS: Pflegeview für Tabelle /MSP/OVS_CONTROL" |          |            |       |     |    |       |      |       |      |           |   |
|-----|----------------------------------------------------------|----------|------------|-------|-----|----|-------|------|-------|------|-----------|---|
| 6.4 | 🎾 🕄 Neue Einträge 👔 🕞 🚱 民 🖳                              |          |            |       |     |    |       |      |       |      |           |   |
|     | MSP OVS: Pflegeview für Tabelle /MSP/OVS_CONTROL         |          |            |       |     |    |       |      |       |      |           |   |
|     | Prozess-Id.                                              | DrckErz. | Gültig von | VkOrg | VW. | SP | VkBür | VKGr | BsArt | VArt | PI        |   |
|     | AB0_AEND                                                 |          | 01.01.2014 | 1     | 6   |    |       |      |       |      | $\square$ |   |
|     | AB0_EPAPER                                               | E-PAPER  | 01.01.2010 | 0011  | 01  | 01 |       |      |       | AB0  | NP        | - |
|     | AB0_GESCHENK                                             | BNH      | 01.01.2009 | 0011  | 01  | 01 |       |      |       | AB0  | NP        |   |
|     | AB0_GESCHENK                                             | VNH      | 01.01.2009 | 0011  | 01  | 01 |       |      |       | AB0  | NP        |   |
|     | AB0_GESCHENK                                             | WKH      | 01.01.2009 | 0011  | 01  | 01 |       |      |       | AB0  | NP        |   |
|     | AB0_KURZ_AKT                                             | BNH      | 01.01.2009 | 0011  | 01  | 01 |       |      |       | AB0  | NP        |   |
| -   |                                                          |          |            |       |     | -  |       |      |       |      |           |   |

### Id VIgSpezAbo:

ID des Produktes aus der Tabelle "Verlagsspezifische Abos pflegen"

Leer = ID ist nicht erforderlich, wenn die Produktdetails im Kombiabo-Bereich über "Übersteuern des verlagsspezifischen Abos" hinterlegt werden und nicht über die IDs VlgSpezAbo mitgegeben werden.

Gefüllt = ID ist erforderlich, wenn die Produktdetails für die Anlage in der ID enthalten sind, und nicht übersteuert werden sollen.

| Struktur           |                                               |  |  |  |  |  |
|--------------------|-----------------------------------------------|--|--|--|--|--|
| $\bigtriangledown$ | MSP Einstellungen Online Vertriebs System OVS |  |  |  |  |  |
| D                  | Allgemein                                     |  |  |  |  |  |
|                    | Bestellprozesse                               |  |  |  |  |  |
| Þ                  | Customizing                                   |  |  |  |  |  |
| $\bigtriangledown$ | Stammdaten                                    |  |  |  |  |  |
|                    | 🕞 🕒 Verlagsspezifische Abos pflegen           |  |  |  |  |  |

| MSP OVS: Pflegeview für Tabelle /MSP/OVS_AKTABO |            |                                  |  |  |  |  |
|-------------------------------------------------|------------|----------------------------------|--|--|--|--|
| ld VlgSpez. Abo                                 | /on        | Text VIgSpez. Abo                |  |  |  |  |
| AB0_V0LL_TST                                    | 27.11.2014 | Verlagsspezifisches Abo BVT      |  |  |  |  |
| AKTION_1                                        | 01.01.2009 | Festpreisabo                     |  |  |  |  |
| AKTION_2                                        | 01.01.2009 | Frühjahrsaktion                  |  |  |  |  |
| AKTION_3                                        | 01.04.2009 | Osteraktion                      |  |  |  |  |
| AKTION_4                                        | 01.01.2009 | 6 Wochen lesen, 1 Monat bezahlen |  |  |  |  |

### Druckerzeugnis:

Druckerzeugnis des anzulegenden Produktes, in diesem Fall EPAPER Eingrenzungsmöglichkeit auf spezielle Produkte

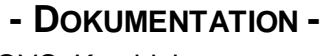

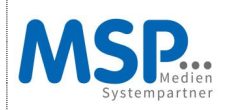

**OVS: Kombiabonnements** 

PlanvertAusgabe:

PVA des anzulegenden Produktes

Leer = nicht erforderlich, da über vorherige Daten wie Drerz abgedeckt, automatische Lieferbarkeitsfindung gewährleistet

Gefüllt = erforderlich, wenn nur die Angabe des Drerz nicht ausreichend ist, Bsp.: bei mehreren PVA's/einer konkreten PVA zu einem Druckerzeugnis

Das Master Abo ist entscheidend für die Ausgabenauswahl. Die Ausgaben für die weiteren Kombi-Bestandteile werden im BAdI entsprechend der ausgewählten Ausgabe des führenden Kombi-Bestandteils gesetzt.

<u>Gültig von:</u> Gültigkeitsbeginn des Kombibestandteils

### Bereich 2: Pflegeview

| MSP OVS: Pflegeview für Tabelle /MSP/OVS_KOMBBST |  |  |  |  |  |
|--------------------------------------------------|--|--|--|--|--|
| Gültig bis 31.12.9999                            |  |  |  |  |  |
| Master-Abo                                       |  |  |  |  |  |

<u>Gültig bis:</u> Gültigkeitsende des Kombibestandteils

Master-Abo:

Kennzeichen, das bei 1 Bestandteil in einer Kombi zwingend gesetzt werden muss! Der Master-Bestandteil wird in der OVS Zwischentabelle für Abobestellungen als 1. Bestandteil angezeigt, siehe Punkt 3.1.1 <u>Darstellung</u>.

### Bereich 3: Daten zur Übersteuerung des verlagsspez. Abos

| Übersteuern des ver | lagsspezifischen Abos |
|---------------------|-----------------------|
| Verkaufsorg.        | 0011                  |
| Vertriebsweg        | 01                    |
| Sparte              | 01                    |
| Auftragsart         | ABO                   |
| Positionsart        | NP                    |
| kostenios           |                       |
| Kundengruppe        |                       |
| Preisgruppe         | EP                    |
| Preisschl. Abo      |                       |
| RechTermine         | JM                    |
| FakPeriod.          | 12                    |
| VSG ProvEmpf        |                       |
| ProvisionEmpf       |                       |
| IVW-Kategorie       |                       |
| IVW-Kat. frei       |                       |
|                     |                       |

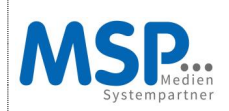

Feldkatalog, bei dem die hinterlegten Werte, die Werte aus der ID des verlagsspez. Abos übersteuern, z.B. preisrelevante Felder:

Das Abo (verlagsspez. ID) kostet alleine 30 Euro, das Abo in der Kombi (Kombiabo ID) kostet nur noch 15 Euro.

Vorteil: Es muss für die Kombi nicht extra eine neue verlagsspez. ID angelegt werden.

Leer = Die Daten der verlagsspez. Abo ID werden aus der oben genannten Tabelle verwendet

### Bereich 4: Daten zur Übersteuerung des Folgeabos

| Übersteuern des Fo | olgeabos |
|--------------------|----------|
| Verkaufsorg.       |          |
| Vertriebsweg       |          |
| Sparte             |          |
| Auftragsart        |          |
| Positionsart       |          |
| kostenios          |          |
| Kundengruppe       |          |
| Preisgruppe        |          |
| Preisschl. Abo     |          |
| RechTermine        |          |
| FakPeriod.         |          |
| VSG ProvEmpf       |          |
| ProvisionEmpf      |          |
| IVW-Kategorie      |          |
| IVW-Kat. frei      |          |

Feldkatalog, bei dem die hinterlegten Werte, die Werte aus der Tabelle "Defaultwerte für Folgeabos pflegen" übersteuern.

Bsp.: Folgeabo mit abweichendem Preis (kostenlos) oder Lieferende

Leer = Die Daten der Folgeabo ID werden aus der oben genannten Tabelle verwendet

### Bereich 5: Erfasser-Änderungsdaten

| Angelegt von | WEBER      |
|--------------|------------|
| Angelegt am  | 11.06.2015 |
| Angelegt um  | 12:00:07   |
| Geändert von | WEBER      |
| Geändert am  | 10.07.2015 |

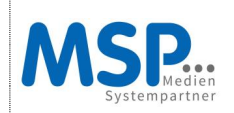

# 3. Verbuchung von Kombiabonnements

### 3.1 OVS Zwischentabelle Abobestellung

### 3.1.1 Darstellung

Das "führende Abo" einer Kombi wird wie bisher in der Tabelle /MSP/OVS\_ZWT\_ORD gespeichert. Dieses Abo wird im Übersichtsdynpro der Zwischentabelle angezeigt.

| SP C   | P OVS: Abo-Bestellungen aus dem Internet bearbeiten                               |        |               |            |             |          |          |         |                                        |                         |
|--------|-----------------------------------------------------------------------------------|--------|---------------|------------|-------------|----------|----------|---------|----------------------------------------|-------------------------|
|        | 🔉 🛐 🗋 Auffrag anlegen 🔔 GP anlegen 👔 👘 🖨 🌒 🖬 🚔 Verarbeitete 🛛 🖨 🐨 🖓 🐨 🖽 🐨 🖽 🐨 📾 🐨 |        |               |            |             |          |          |         |                                        |                         |
| Auft   | ragsda                                                                            | aten   | aus dem       | Internet   | be. Jeite   | en       |          |         |                                        |                         |
| Status | Status 2                                                                          | StatGP | Angelegt am 🕈 | Angel.um 1 | Beschreib.  | IdVIgSpe | DrckErz. | PVA     | Warenempfänger                         | Nachrichtentext         |
| 040    |                                                                                   |        | 07.07.2016    | 13:10:23   | Kombi neu 1 | AKTION_4 | WKH      | WKH-WKH | Lisa Leserin, Am Dobben 200, 28203 Bre | men Kein Fehler - Daten |

Das Detailbild der Zwischentabelle wurde für die Anzeige eines Kombiabos wie folgt erweitert:

- Links neben den Reitern gibt es einen Bereich, in dem alle Bestandteile des Abos aufgelistet werden. Bei einem festen Kombiabo sind dies alle Kombi-Bestandteile, bei einem flexiblen Kombiabo alle vom Kunden ausgewählten Kombi-Bestandteile.
- Beim Aufruf des Dynpros ist immer die 1. Zeile der Liste vorausgewählt. D.h., rechts in den Reitern "Auftragsdaten", "Zahlungsdaten", "Auftraggeber" usw. erscheinen die Detail-Daten des in dieser Zeile dargestellten Abos, in diesem Fall Kombibestandteil "6 Wochen lesen" = Master

| MSP OVS: E        | MSP OVS: Bestellung Kombi-Abo |                        |      |                       |                |              |                  |     |  |
|-------------------|-------------------------------|------------------------|------|-----------------------|----------------|--------------|------------------|-----|--|
| < >   d   🎾       | Auftrag anlegen               | 🐣 GP anlegen 🛛 🛃       | 9    | 🗠 🗅 🐣 🌒   t           | ť              |              |                  |     |  |
| ODO Nachrichtente | t Kein Fehle                  | r - Daten gemäß Einste | ellu | ung in der Zwischenta | belle abgelegt |              |                  |     |  |
| Abo               | Ausgabe                       | Nachrichtentext        |      | Auftragsdaten         | Zahlungsdaten  | Auftraggeber | Folgeabo-Daten   |     |  |
| 🗢 🔂 Kombi neu 1   |                               |                        |      |                       |                | -            |                  |     |  |
| ✓ O∆O 6 Wood      | en les Weser-Kurier H.        | Kein Fehler - Daten g  |      | Kopfdaten             |                |              |                  |     |  |
| 040 Fo            | geabo                         | Kein Fehler - Daten g  |      | Verkaufsorg.          | 0011 🝙         |              | Geschäftsstelle  |     |  |
| COO Testat        | o mit F Bremer Nachric.       | Kein Fehler - Daten g  |      | Vertriebsweg          | 01             |              | Kurstvn          | M   |  |
| OLO Fo            | geabo                         | Kein Fehler - Daten g  |      | Oreste                | 01             |              | Null by p        | CUD |  |
| ODO E-Pap         | er E-Paper                    | Kein Fehler - Daten g  |      | Sparte                | 01             |              | wanrung          | EUR |  |
|                   |                               |                        |      | Verkaufsbüro          |                |              | Immatrikulation  |     |  |
|                   |                               |                        |      | Verkäufergruppe       |                |              | ImmatrikDatum    |     |  |
|                   |                               |                        |      | Bestellart            |                |              | Pos.Negativoptio | n   |  |
|                   |                               |                        |      | Auftragsart           | ABO            |              |                  |     |  |
|                   |                               |                        |      |                       |                |              |                  |     |  |
|                   |                               |                        |      | Desilions dates       |                |              |                  |     |  |

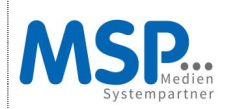

### - DOKUMENTATION -OVS: Kombiabonnements

• Enthält die Liste mehrere Zeilen, dann können mittels Doppelklick auf eine Zeile die Detail-Daten des in dieser Zeile dargestellten Abos rechts in den Reitern angezeigt/geändert werden.

| MSP   | MSP OVS: estellung Kombi-Abo                               |                |                       |      |                       |             |        |              |                  |     |      |
|-------|------------------------------------------------------------|----------------|-----------------------|------|-----------------------|-------------|--------|--------------|------------------|-----|------|
|       | ፋ 🕨   🕼   🚀 🗋 Auftrag anlegen   🐣 GP anlegen   🌮 🐼 🖆 🚔 👹 📋 |                |                       |      |                       |             |        |              |                  |     |      |
|       | chrichtentext                                              | Kein Fehler    | - Daten gemäß Einste  | ellu | ng in der Zwischental | belle abgel | egt    |              |                  |     |      |
| Abo   |                                                            | Ausgabe        | Nachrichtentext       |      | Auftragsdaten         | Zahlung     | sdaten | Auftraggeber |                  |     |      |
| 🗢 🔁 К | ombi neu 1                                                 |                |                       |      |                       |             |        |              |                  |     |      |
| ~ 0   | 🛆 6 Wochen les                                             | Weser-Kurier H | Kein Fehler - Daten g |      | Kopfdaten             |             |        |              |                  |     |      |
|       | ODO Folgeabo                                               |                | Kein Fehler - Daten g |      | Verkaufsorg.          | 0011        |        |              | Geschäftsstelle  |     |      |
|       | C Testabo mit F                                            | Bremer Nachric | Kein Fehler - Daten g |      | Vertriebsweg          | 01          |        |              | Kurstyp          | Μ   | ]    |
|       | COO Folgeabo                                               | E-Dapar        | Kein Fehler - Daten g |      | Sparte                | 01          |        |              | Währung          | EUR | 'n   |
|       |                                                            |                | Kein Fenler - Daten g |      | Verkaufsbüro          |             |        |              | Immatrikulation  | -   |      |
|       |                                                            |                |                       |      | Verkäufergruppe       |             |        |              | ImmatrikDatum    |     |      |
|       |                                                            |                |                       |      | Bestellart            |             |        |              | Pos.Negativoptio | on  |      |
|       |                                                            |                |                       |      | Auftragsart           | AB0         |        |              |                  |     |      |
|       |                                                            |                |                       |      |                       |             |        |              |                  |     |      |
|       |                                                            |                |                       |      | Positionsdaten        |             | -      |              |                  |     |      |
|       |                                                            |                |                       |      | Positionsart          | NP 💙        |        |              | Bezugsgrund      | 012 |      |
|       |                                                            |                |                       |      | Druckerzeugnis        | E-PAPER     |        |              | LiefendeGrund    |     |      |
|       |                                                            |                |                       |      | PlanvertAusgabe       | E-PAPER     |        |              | RechTermine      | JM  | Rech |

### 3.1.2 Verbuchung

Alle zu einem Kombiabo gehörenden Bestandteile (bzw. bei einer flexiblen Kombi alle vom Kunden ausgewählten Bestandteile) werden automatisch verbucht.

Jeder Kombi-Bestandteil wird in der Zwischentabelle mit einem eigenen Status gekennzeichnet. Wird die Verbuchung nach einem Abbruch erneut angestoßen, dann werden nur die Kombi-Bestandteile verbucht, die den Status "gelb" (noch nicht verarbeitet) oder "rot" (Fehler bei Verbuchung) haben.

| P OVS: Abo-Bestellungen aus dem Internet bearbeiten                         |                                                |               |         |         |  |
|-----------------------------------------------------------------------------|------------------------------------------------|---------------|---------|---------|--|
| 🚯 🛐 🗋 Auftrag anlegen 📙 GP anlegen 🛛 🏖 🐼 🗊 🚔 🎆 🚍 🚍 Verarbeitete 🛛 🚔 🐺 💭 🖅 🔯 |                                                |               |         |         |  |
| ftragsdaten aus dem Intern                                                  | et bearbeiten                                  |               |         |         |  |
| Status Status 2 StatGP Angelegt am <sup>*</sup> Angel.um                    | <sup>*</sup> Beschreibung Ausprägung           | Id VIgSpezAbo | Drckerz | PVA     |  |
| <b>29.06.2016</b> 13:28:03                                                  | Kombi mit befristeten Bestandteilen (6 Wochen) | TEST_FOLGE    | WKH     | WKH-NOR |  |

| MSP OVS: Best                                                                          | MSP OVS: Bestellung Kombi-Abo |                            |     |               |                  |
|----------------------------------------------------------------------------------------|-------------------------------|----------------------------|-----|---------------|------------------|
|                                                                                        | Auftrag anlege                | n   🔗 🗠 🖸 🖀 🎒              | ] [ | Û             |                  |
| Machrichtentext E: Bitte für Druckerzeugnis 'E-PAPER' eine gültige Preisgruppe angeben |                               |                            |     |               |                  |
| Abo                                                                                    | Ausgabe                       | Nachrichtentext            |     | Auftragsdaten | Zahlungsdaten Au |
| 🗢 🔁 Kombi mit befristete                                                               |                               |                            |     |               |                  |
| 🗢 OO🖬 Testabo mit F                                                                    | Weser-Kuri                    | Position 1 zu Auftrag 513  |     | Kopfdaten     |                  |
| COO Folgeabo                                                                           |                               | Folgeabo zu Auftrag 5137   |     | Verkaufsorg   | 0011             |
| 🖵 🖉 🔿 ePaper 6 Wo                                                                      | E-Paper                       | E: Bitte für Druckerzeugni |     | Vortrichswog  | 01               |
|                                                                                        |                               |                            |     | vennebsweg    |                  |
|                                                                                        |                               |                            |     | Sparte        | 01               |
|                                                                                        |                               |                            |     | Verkaufsbüro  |                  |

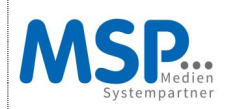

Erst wenn alle Kombi-Bestandteile den Status "grün" (= verbucht) haben, erhält das Abo auch im Übersichtsdynpro den Status "grün".

|   |        | ragsd    | aten     | aus dem       | Internet   | t bearbeiten            |               |          |         |
|---|--------|----------|----------|---------------|------------|-------------------------|---------------|----------|---------|
| B | Status | Status 2 | StatGP   | Angelegt am 1 | Angel.um 1 | Beschreibung Ausprägung | Id VIgSpezAbo | Drckerz. | PVA     |
|   | 000    |          | <u> </u> | 29.06.2016    | 13:23:36   | Kombi neu 1             | AKTION_4      | WKH      | WKH-WKH |
|   | 1      |          |          |               |            |                         |               |          |         |

| MS                         | P OVS: Best                                                                                                    | ellung Kon     | ıbi-Abo                 |    |                 |               |              |                 |
|----------------------------|----------------------------------------------------------------------------------------------------|----------------|-------------------------|----|-----------------|---------------|--------------|-----------------|
|                            | <ul> <li>Image: Image: Image:</li></ul> | Auftrag        |                         |    |                 |               |              |                 |
| <b>~~</b>                  | Nachrichtentext                                                                                                    | Auftrag 513    | 72496 + Folgeposition   | wı | ırden angelegt. |               |              |                 |
| Abo                        |                                                                                                    | Ausgabe        | Nachrichtentext         |    | Auftragsdaten   | Zahlungsdaten | Auftraggeber | Folgeabo-Daten  |
| $\bigtriangledown \ominus$ | Kombi neu 1                                                                                                    |                |                         |    |                 |               |              |                 |
|                            | OCC 6 Wochen les                                                                                                    | Weser-Kurier H | Position 1 zu Auftrag ! |    | Kopfdaten       |               |              |                 |
|                            | COC Folgeabo                                                                                                    |                | Folgeabo zu Auftrag 5   |    | Verkaufsorg     | 0011          |              | Geschäftsstelle |
|                            | COC Testabo mit F                                                                                                    | Bremer Nachric | Position 3 zu Auftrag ! |    | Verkausorg.     |               |              | Kursha          |
|                            | COC Folgeabo                                                                                                    |                | Folgeabo zu Auftrag 5   |    | Vertriebsweg    | 01            |              | Kurstyp         |
|                            | COO E-Paper                                                                                                    | E-Paper        | Position 5 zu Auftrag ! |    | Sparte          | 01            |              | Währung E       |
|                            |                                                                                                    |                | -                       |    | Verkaufsbüro    |               |              | Immatrikulation |
|                            |                                                                                                    |                |                         |    | Verkäufergruppe |               |              | ImmatrikDatum   |

Fest hinterlegte Einstellung:

Die Verbuchung der Bestandteile wird abgebrochen. Es werden die Detaildaten des Bestandteils, der nicht verbucht werden konnte, im Änderungsmodus angezeigt. Die bis dahin verbuchten Bestandteile haben den Status "grün", der nicht verbuchte Bestandteil den Status "rot" und die noch nicht verarbeiteten Bestandteile den Status "gelb".

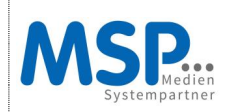

# 4. SAP Aboauftrag

Je nach Einstellung der Kombi-Art werden die Aufträge unterschiedlich im SAP als Abonnement angelegt:

A je Kombibestandteil 1 Auftrag anlegen P je Kombibestandteil 1 Position zum selben Auftrag anlegen

Version A: Es werden 2 einzelne Aufträge angelegt.

| MSP OVS: Beste      | ellung Kombi-Abo                            |
|---------------------|---------------------------------------------|
|                     | Auftrag                                     |
| OOD Nachrichtentext | Auftrag 51372504 + Folgeposition wurden a   |
| Abo                 | Nachrichtentext                             |
| 🗢 🔂 Kombi neu 3     |                                             |
| 🗢 OOO 6 Wochen les  | e Auftrag 51372503 wurde angelegt Adres     |
| COC Folgeabo        | Folgeabo zu Auftrag 51372503 wurde angelegt |
| 1/10/05/14/0.       |                                             |

Bespielauftrag:

KOMBI\_NEU\_3

- Nr. 1 ePaper voll bezahlt unbefristet
- Nr. 2 6 Wochen Aktionsabo Print (Master) + Folgeposition unbefristet

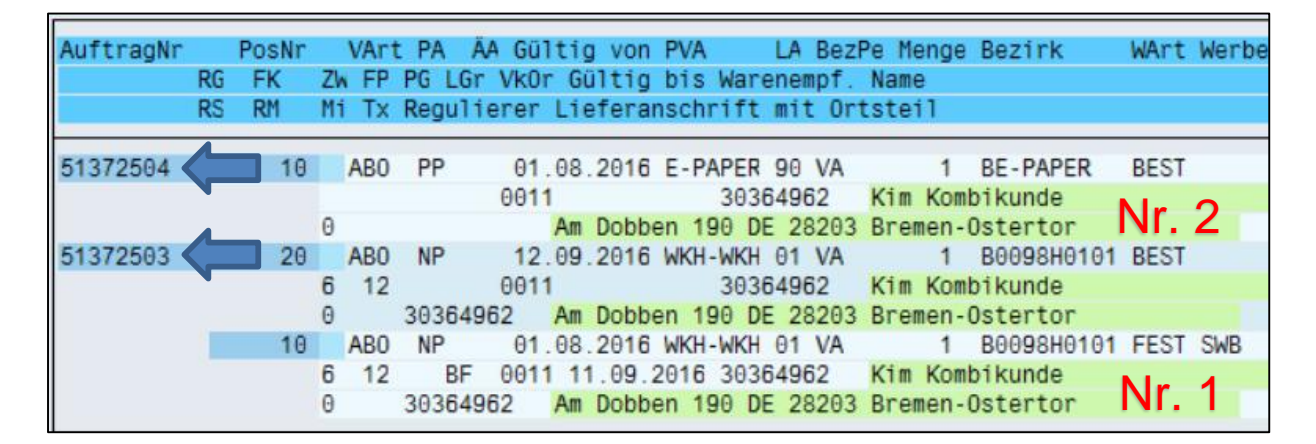

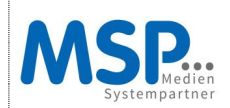

### <u>Version P</u>: Zu einem Auftrag werden x Positionen angelegt

| MSP OVS: Bes        | tellung Kombi-Abo                         |        |
|---------------------|-------------------------------------------|--------|
|                     | Auftrag                                   |        |
| OOB Nachrichtentext | Auftrag 51372497 + Folgeposition v        | vurden |
| Abo                 | Nachrichtentext                           | A      |
| 🗢 🔂 Kombi neu 1     |                                           |        |
| 🗢 🔽 6 Wochen I      | esPosition 1 zu Auftrag 51372497 wurde an | gelegt |
| CCC Folgeat         | o Folgeabo zu Auftrag 51372497 wurue      | Ver    |
| 🗢 OOO Testabo mi    | t FPosition 3 zu Auftrag 51372497 wurd    |        |
| CCC Folgeat         | o Folgeabo zu Auftrag 51372497 wurde      | ven    |
| COO E-Paper         | Position 5 zu Auftrag 51372497 wurd       | Spa    |

Beispielauftrag:

### KOMBI\_NEU\_1

- Nr. 1 ePaper voll bezahlt unbefristet
- Nr. 2 6 Wochen Aktionsabo Print (Master)
- Nr. 3 Folgeabo Print vollbezahlt unbefristet

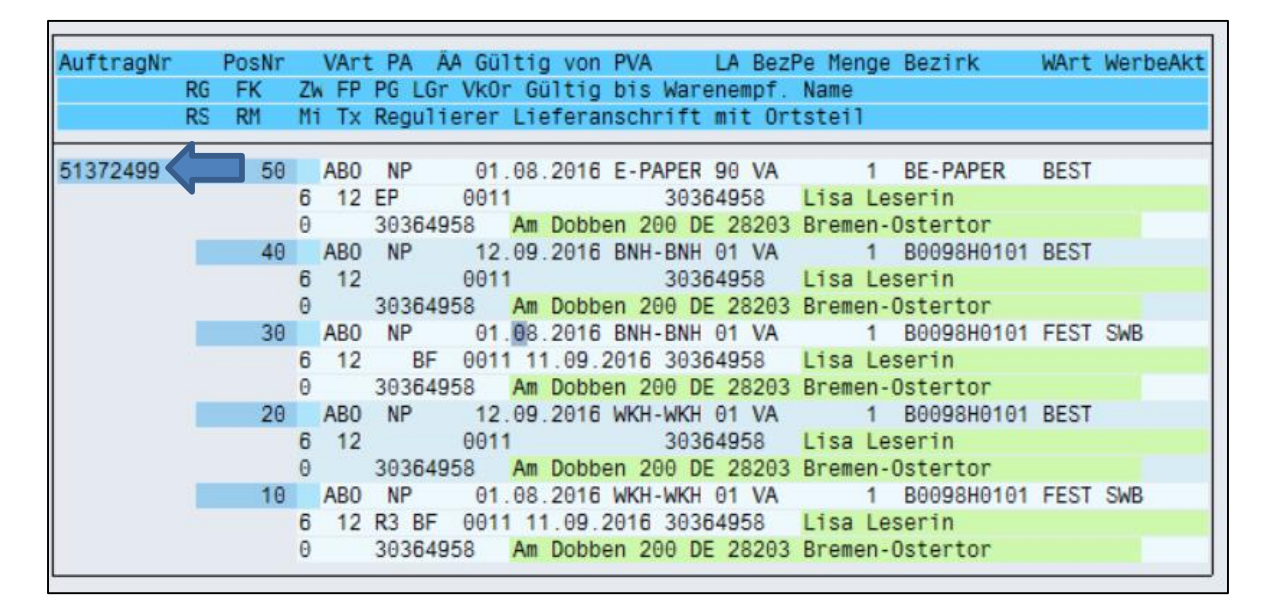

### Bestandteil 1: 6 Wochen lesen + Folgeposition

|    | - |           |                                |                                                                           |                                                          |
|----|---|-----------|--------------------------------|---------------------------------------------------------------------------|----------------------------------------------------------|
| 20 |   | ABO       | NP 12                          | .09.2016 WKH-WKH 01 VA                                                    | 1 B0098H0101 BEST                                        |
|    | 6 | 12        | 001                            | 1 30364958                                                                | Lisa Leserin                                             |
|    | 0 |           | 30364958                       | Am Dobben 200 DE 28203                                                    | Bremen-Ostertor                                          |
| 10 |   | AB0       | NP 01                          | .08.2016 WKH-WKH 01 VA                                                    | 1 B0098H0101 FEST SWB                                    |
|    | 6 | 12        | R3 BF 001                      | 1 11.09.2016 30364958                                                     | Lisa Leserin                                             |
|    | Θ |           | 30364958                       | Am Dobben 200 DE 28203                                                    | Bremen-Ostertor                                          |
| 10 | 6 | AB0<br>12 | NP 01<br>R3 BF 001<br>30364958 | .08.2016 WKH-WKH 01 VA<br>1 11.09.2016 30364958<br>Am Dobben 200 DE 28203 | 1 B0098H0101 FEST SWE<br>Lisa Leserin<br>Bremen-Ostertor |

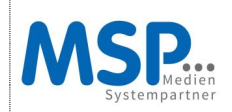

### Bestandteil 2: Testabo mit Folge

| 4 | 40 | AB0 | NP     | 12.09               | 9.2016  | BNH-E  | SNH 01 | 1 VA  |       | 1    | B0098H010 | 91 | BEST |     |  |
|---|----|-----|--------|---------------------|---------|--------|--------|-------|-------|------|-----------|----|------|-----|--|
|   | 6  | 12  |        | 0011                |         | 3      | 303649 | 958   | Lisa  | Le   | serin     |    |      |     |  |
|   | 0  |     | 303649 | 58 <mark>A</mark> r | n Dobb  | en 200 | 9 DE 2 | 28203 | Breme | en-l | Ostertor  |    |      |     |  |
| 3 | 30 | AB0 | NP     | 01.08               | 3.2016  | BNH-E  | BNH 01 | 1 VA  |       | 1    | B0098H010 | 91 | FEST | SWB |  |
|   | 6  | 12  | BF     | 0011 1              | 11.09.3 | 2016 3 | 303649 | 958   | Lisa  | Le   | serin     |    |      |     |  |
|   | 0  |     | 303649 | 58 Ar               | n Dobb  | en 200 | 9 DE 2 | 28203 | Breme | en-l | Ostertor  |    |      |     |  |

### Bestandteil 3: E-Paper

| 50 |   | ABO | NP     | 01.0 | 08. | 2016  | E-PAPE | ER ( | 90 VA |       | 1    | BE-PAPER | BEST |
|----|---|-----|--------|------|-----|-------|--------|------|-------|-------|------|----------|------|
|    | 6 | 12  | EP     | 0011 |     |       | - 30   | 0364 | 4958  | Lisa  | Le   | serin    |      |
|    | 0 |     | 303649 | 58 / | Am  | Dobbe | n 200  | DE   | 28203 | Breme | en - | Ostertor |      |

## 5. Fazit und Ansprechpartner

Mit der OVS Kombiabo-Funktionalität werden Sie als Verlag in die Lage versetzt Ihre Produktvielfalt in Form von diversen Produktkombinationen eigenständig und flexibel zu steuern und individuell im System einzustellen.

Die Abos werden automatisiert in Verbindung mit den standardisierten Kontrollmechanismen aus dem OVS, als der zentrale Eingangskanal, optimal geprüft und verarbeitet.

Für Fragen und Anregungen stehen Ihnen gerne folgende Ansprechpartner zur Verfügung:

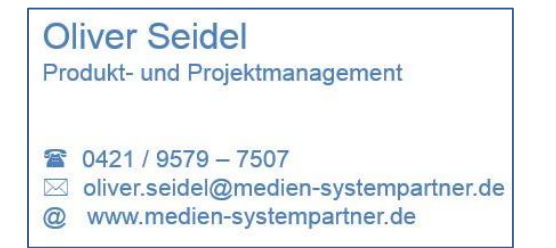

Christin Jung Produkt- und Projektmanagement

🖀 0421 / 9579 - 7550

- Christin.jung@medien-systempartner.de
- @ www.medien-systempartner.de